#### OPIS PROGRAMU TPREZENTER .

Program **TPrezenter** przeznaczony jest do pełnej graficznej prezentacji danych bieżących lub archiwalnych dla systemów serii AL154 . Umożliwia wygodną i dokładną analizę na monitorze komputera wyników pomiarów, wydrukowanie wyników na wykresie w postaci krzywych w różnych kolorach oraz przenoszenie wykresów lub ich fragmentów do innych aplikacji.

#### 1. Opis okna podstawowego programu TPrezenter.

**Okno podstawowe** przedstawia dane pomiarowe w postaci wykresów dla wszystkich kanałów pomiarowych (prawa część okna podstawowego) i w postaci danych liczbowych (lewa dolna część okna).

Menu **Plik** oraz **Edycja** zawierają podstawowe funkcje programu. Dostęp do najczęściej używanych funkcji obu menu został ułatwiony przez umieszczenie dodatkowych klawiszy funkcyjnych (rys.2).

Jeżeli program prezentuje bieżące dane z włączonego badania to przed zamknięciem programu należy wcisnąć klawisz **STOP**. Klawisz ten jest dostępny tylko w przypadku trwającego procesu pomiarowego.

**Zakładki** umieszczone w lewej górnej części okna podstawowego pozwalają na ustawienie parametrów wykresu, graficzną prezentację badanego obiektu oraz prosty dostęp do plików archiwalnych.

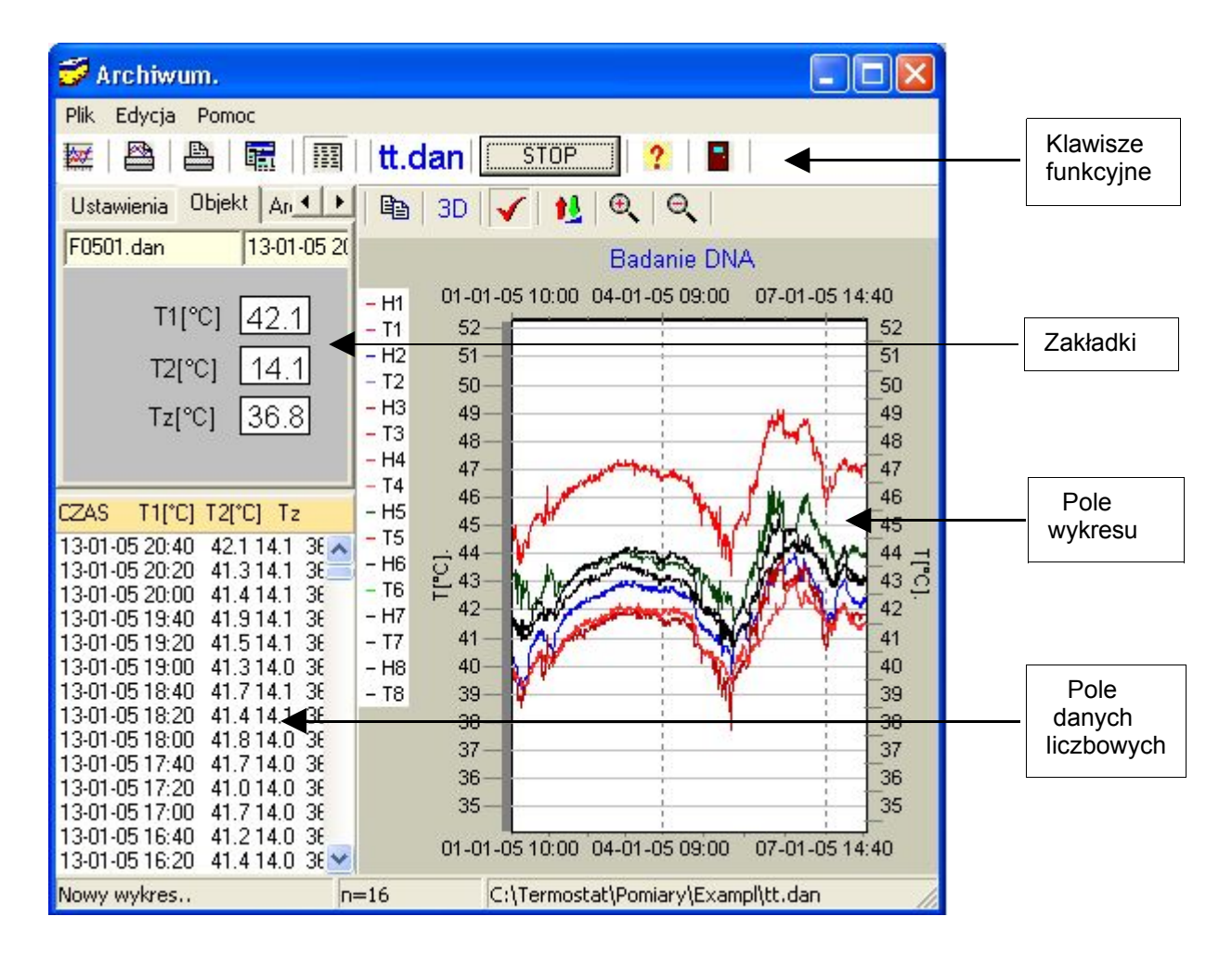

Rys.1 Widok ogólny okna podstawowego programu TPrezenter.

# 2. Opis klawiszy funkcyjnych :

| Wybranie bieża         | ιcego folderu z pomiarami | Zamknij program      |  |
|------------------------|---------------------------|----------------------|--|
| _ / +                  | <u>Kopiuj do schowka.</u> |                      |  |
| 😴 Archiwum. 🛛          |                           |                      |  |
| Plik Edycja Pomoc /    |                           |                      |  |
|                        | 🕅 🛛 test6.dan 🖉 🤋         | 2   🖬                |  |
| test6.dan              | 🗕 🖻 3D 🖌 1                | <u>u</u> e e         |  |
| Drukuj wykres.         |                           | Dopasuj wykres.      |  |
| Ukryj panel z opisem i | ustawieniami 🔪 🔪          | ∖ Pokaż opis wykresu |  |
|                        | $\sim$                    | Widok 3D             |  |

Rys. 2 Widok klawiszy funkcyjnych.

Wciśnięcie klawisza '**Drukuj wykres**' spowoduje wydrukowanie jedynie fragmentu wykresu przedstawionego na ekranie komputera w obecnie ustawionej skali.

Wciśnięcie klawisza 'Drukuj raport' spowoduje wydrukowanie całego pliku archiwalnego.

Uwaga! Nie można drukować wykresu i raportu w trakcie trwania pomiarów.

Wciśnięcie klawisza '**Pokaż/Ukryj tabele i ustawienia'** spowoduje rozciągnięcie pola wykresu na cały obszar okna podstawowego i ukrycie wszystkich zakładek. Ponowne wciśnięcie tego klawisza przywróci stan początkowy.

Wciśnięcie klawisza '**Kopiuj całość**' spowoduje skopiowanie widoku całego okna podstawowego w postaci bitmapoy do schowka w odróżnieniu do klawisza "**Kopiuj wykres**" co spowoduje skopjowanie tylko pola wykresu.

Prawidłowe zamknięcie programu następuje po wciśnięciu klawisza **Koniec programu**. Wyjście z programu przez wciśnięcie krzyżyka na górnym pasku może nie zapisać konfiguracji programu

# 3 Opis Zakładek:

### 3.1 Zakładka Ustawienia.

Pola zakładki Ustawienia (rys.3) dotyczą :

### Ustawienia programu:

**Czas odświeżania** – ustawiany w sek okres pobierania nowych danych zapamiętanych w systemie AL154.

**Odśwież** – Zaznaczenie opcji automatycznie powoduje wyświetlanie bieżących pomiarów 'online' zgodnie z ustawionym czasem odświeżania. Bez tego odznaczenia można odświeżyć dane klawiszem **Odśwież**.

Wyniki tabelaryczne – ustalenie ilości ostatnich pomiarów przedstawionych w postali liczbowej.

Ustawienia wykresu:

**Skaluj** – Dopasowuje wykres do aktualnej wielkości okna w osi Y.

Kolor – zapewnia możliwośc wyboru koloru wykresu danych dla każdego kanału

Ustawienie opisu kolumn:

**Edytuj** – Umożliwia opis kolumn czytanych pomiarów. np. *Czas T1 T2 Tz.* 

| Badanie DNA                                         |                                    |
|-----------------------------------------------------|------------------------------------|
| 🔽 Pokaż tytuł raportu.                              | 🔽 Dołączaj datę do tytułu raportu. |
| programu:                                           | alarmu:                            |
| 4 • Czas odswieżania [sek]                          | 0. Pokaž alarm.                    |
| Odśwież 🛛 🔽 automatycznie                           | Edytuj 🔽 Pokaż opis.               |
|                                                     | Nazwy pliku i cyklu monitorowan    |
| Wyniki tabelaryczne z ostatnich<br>50 🛨 🔽 pomiarów. | tt.dan<br>tt.dan Stały             |
| wykresu:                                            | 」 ∟<br>□                           |
| Skaluj 🔽 automatycznie                              | Objekt 🗖 dopasuj                   |
| Kolor k 1                                           | Wstaw wynik do objektu:            |

Rys. 3 Widok zakładki Ustawienia.

## Ustawienie Nazwa pliku i cykl monitorowania.

Dla pomiarów należy ustawić:

Cykl monitorowania - Stały.

Nazwa pliku – Ustawia się automatycznie.

Ustawienie obiektu:

**Obiekt** – Umożliwia wczytanie bitmapy z badanym obiektem i umieszczenia w wybranym miejscu wartości pomiarów.

### 3.2 Zakładka Obiekt.

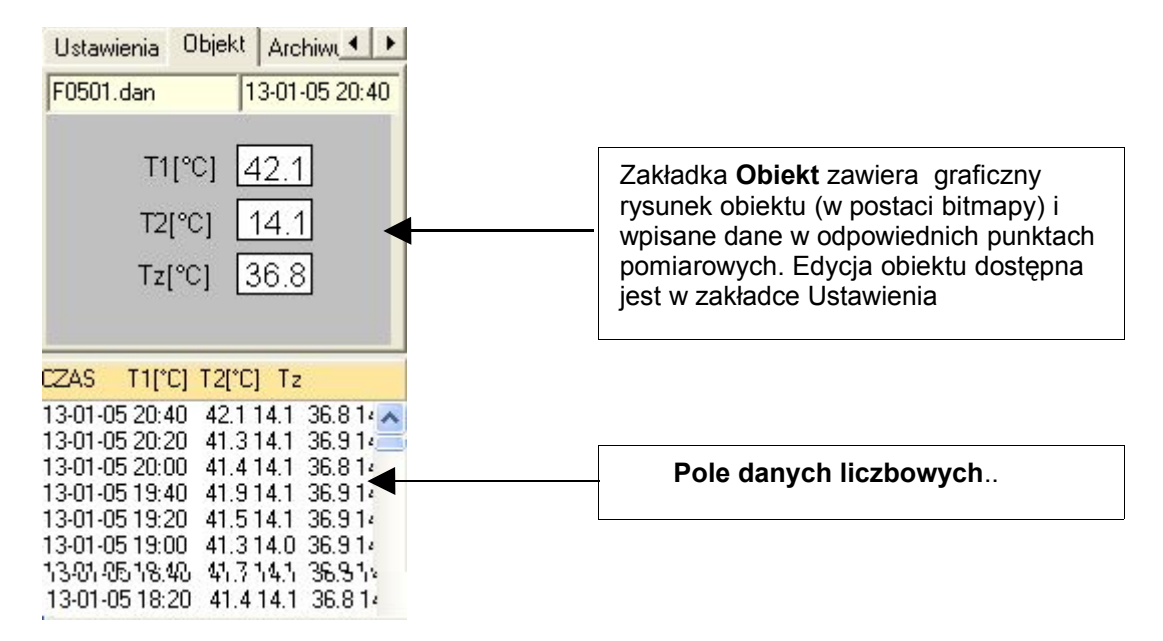

Rys. 4 Widok zakładki Obiekt i Pola danych liczbowych.

3.3 Zakładka Archiwum (Pliki archiwalne) :

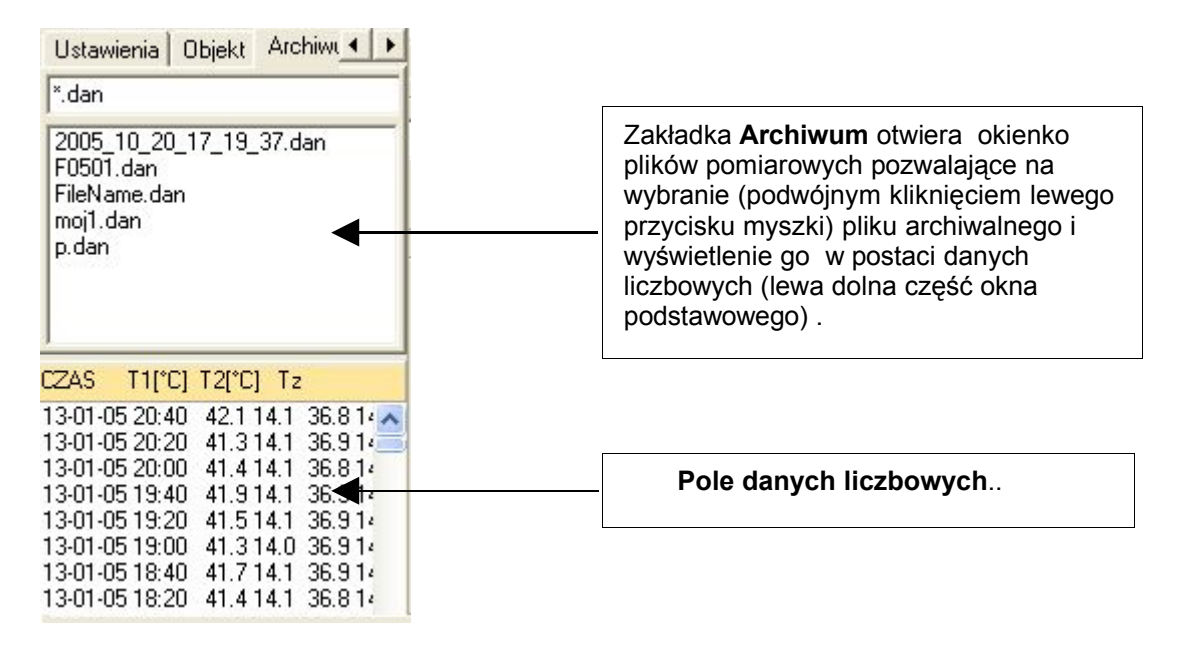

Rys. 5 Widok zakładki Archiwum i Pola danych liczbowych.

## 3. Edycja wykresu.

Zmiana skali wykresu możliwa jest przy użyciu lewego klawisza myszki lub klawiszy Powiększ, Cofnij powiększenie oraz Skaluj.

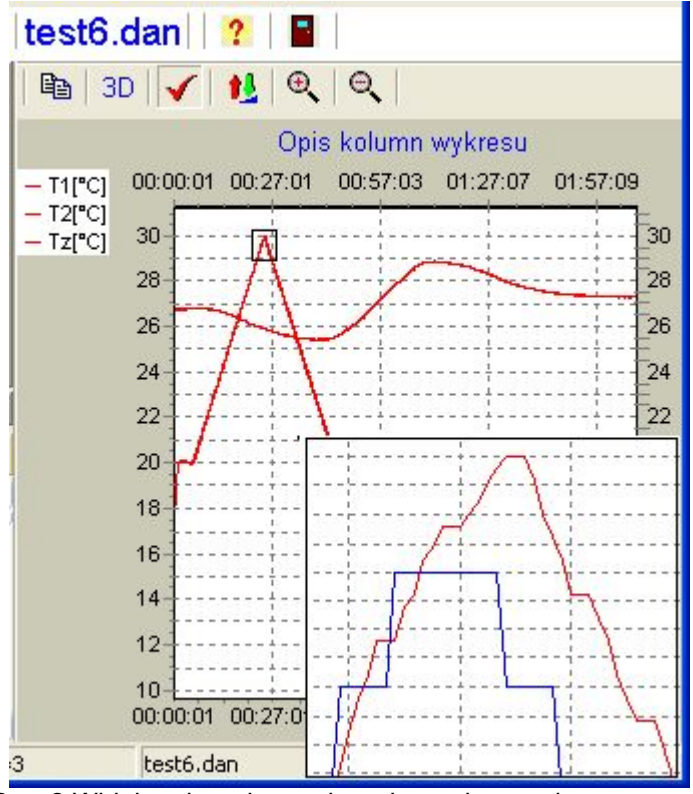

Rys. 2 Widok pola wykresu danych pomiarowych.

Wciśnięcie klawisza **Skaluj** dopasowuje automatycznie skalę wykresu do wielkości wszystkich danych pomiarowych w danym pliku.

Wciśnięcie klawisza Powiększ zwiększa skokowo dokładność wykresu.

Natomiast powiększenie wybranego fragmentu wykresu można uzyskać przesuwając myszkę z wciśniętym jej lewym klawiszem wzdłuż osi X i Y w prawo oraz w dół . Umożliwia to rozciągnięcie zaznaczonego fragmentu wykresu , na całą powierzchnię okna wykresu tzn. zmniejszenie skali w stopniu zależnym od wielkości zaznaczonego fragmentu. Możliwe jest także przesunięcie poza okienko podstawowe programu TPrezenter w prawo i w dół pulpitu (w przypadku pracy w oknie mniejszym od wymiarów ekranu monitora)

Klawisz **Cofnij powiększenie** lub przesunięcie myszki z wciśniętym lewym klawiszem w lewo oraz w dół (lub górę) powoduje powrót do największej skali wykresu (tzn. do minimalnego rozmiaru wykresu) niezależnie od wielkości zaznaczonego fragmentu.

Przesuwanie wykresu - prawy klawisz myszki.

Przesuwanie myszki z wciśniętym jej prawym klawiszem pozwala na przesuwanie wykresu wzdłuż obu jego osi (również na część ujemną) bez zmiany skali .

**Kopiowanie wykresu** - Po wciśnięciu klawisza '**Kopiuj wykres**' lub Ctrl+C możliwe jest przeniesienie wykresu do schowka a tym samym do innych programów np. Excell lub Word.

**Dodawanie legendy** - Po wciśnięciu klawisza '**Wyświetl legendę**' pojawi się opis przyporządkowania koloru krzywej numerowi kanału pomiarowego. Powtórne wciśnięcie klawisza powoduje usunięcie opisu.

Widok trójwymiarowy - Po wciśnięciu klawisza '**Widok 3D**' zmieni się format wykresu na trójwymiarowy. Powtórne wciśnięcie klawisza powoduje powrót do formatu dwuwymiarowego.